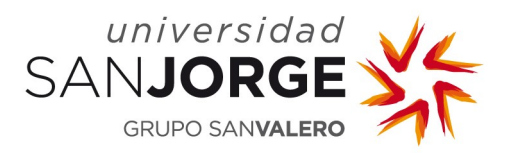

# **QUINQUENIOS PDI**

Manual de Usuario - PDI

Gestor de Aplicaciones y Servicios Departamento de Sistemas de Información Universidad San Jorge

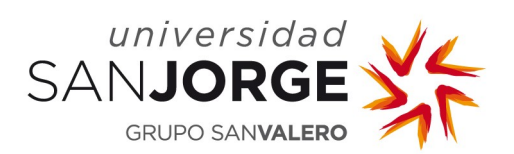

## Contenido

| 1.   | Introduce | ción                                                             | 3 |
|------|-----------|------------------------------------------------------------------|---|
| 2.   | Acceso a  | la aplicación                                                    | 3 |
| 3.   | Quinque   | nios                                                             | 3 |
| 3.1. | Solic     | itud del reconocimiento de quinquenio docente                    | 4 |
| 3.2. | Cam       | bio de periodo                                                   | 4 |
| 3.3. | Cano      | zelación de la solicitud                                         | 5 |
| 3.4. | Defi      | nición de los méritos docentes objeto de reconocimiento          | 5 |
|      | 3.4.1.    | Actualización académica                                          | 6 |
|      | 3.4.2.    | La investigación aplicada al ámbito de la docencia universitaria | 7 |
|      | 3.4.3.    | Proyectos de innovación docente1                                 | 3 |
|      | 3.4.4.    | Docencia impartida1                                              | 5 |
|      | 3.4.5.    | Docencia en lengua inglesa10                                     | 6 |
|      | 3.4.6.    | Encuestas de evaluación docente18                                | 8 |
|      | 3.4.7.    | Publicaciones de material docente                                | 0 |
|      | 3.4.8.    | Movilidad docente                                                | 0 |
|      | 3.4.9.    | Premios y reconocimientos a la actividad docente2                | 1 |
|      | 3.4.10.   | Experiencia profesional e investigadora22                        | 2 |
| 3.5. | Solic     | itud de evaluación de los méritos2                               | 3 |
| 3.6. | Cons      | sultar resultado de la evaluación24                              | 4 |

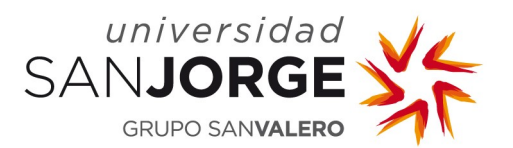

### 1. Introducción

El servicio Quinquenios PDI permite realizar la solicitud y evaluación de quinquenios docentes de la Universidad San Jorge.

El personal docente e investigador (PDI) puede realizar la solicitud de quinquenios y definir los méritos que le serán evaluados.

## 2. Acceso a la aplicación

La URL que da acceso a la aplicación es <u>https://quinqueniospdi.usj.es</u>. El PDI debe introducir su usuario y su contraseña de la USJ.

Se recomienda utilizar los navegadores Mozilla Firefox o Google Chrome.

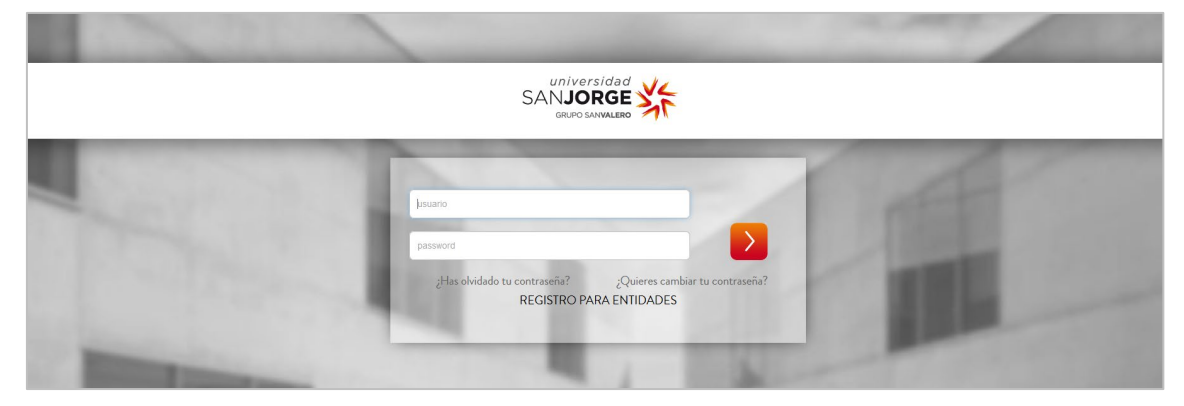

Figura 1. Acceso a la aplicación.

## 3. Quinquenios

El PDI podrá acceder a la aplicación para solicitar el reconocimiento de quinquenio o consultar/editar solicitudes ya realizadas.

| QUINQUENIOS                                    |                    |                             |                   |          |
|------------------------------------------------|--------------------|-----------------------------|-------------------|----------|
| CONVOCATORIAS EN CURSO                         |                    |                             |                   |          |
| CONVOCATORIA 🗘                                 | FECHA INICIO 💲     | FECHA FIN 🗘                 | ESTADO 🗘          | ACCIONES |
| 2018-19                                        | 17/04/2018         | 18/04/2018                  | ABIERTA           | 20       |
|                                                | Se han e           | encontrado 1 convocatorias. |                   |          |
| MIS SOLICITUDES DE QUINQUENIO                  |                    |                             |                   |          |
| CONVOCATORIA  CURS CURS No existen solicitudes | O INICIO PERIODO 🗢 | CURSO FIN PERIODO 🚊 EST     | ADO 🕆 RESULTADO 🕆 | ACCIONES |
|                                                | Se han             | encontrado O solicitudes.   |                   |          |
|                                                |                    |                             |                   |          |

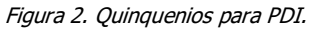

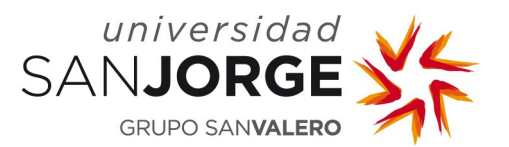

#### **3.1.** Solicitud del reconocimiento de quinquenio docente

Cuando una convocatoria se abre recibirá un correo electrónico informando de ello. Cualquier usuario con rol PDI podrá inscribirse pulsando el icono  $\stackrel{<}{>}$  mientras el periodo de inscripción esté abierto, este periodo viene definido por las fechas de inicio y fin de la convocatoria. Al pulsar el icono se pedirá indicar obligatoriamente el curso de inicio y fin del periodo que se va a evaluar que debe comprender como mínimo 5 años. Además, el curso académico de inicio del periodo elegido no podrá ser anterior ni igual al curso de fin del periodo seleccionado en el último quinquenio con calificación Favorable.

| DATOS DEL PERIODO      |   |                     |          |   |
|------------------------|---|---------------------|----------|---|
| CURSO INICIO PERIODO * |   | CURSO FIN PERIODO * |          |   |
| 2013-14                | • | 2017-18             |          | • |
|                        |   | GUARDAR             | CANCELAR |   |

Figura 3. Datos del periodo del quinquenio a evaluar.

Al guardar los datos del periodo se realiza la inscripción que queda pendiente de validación por un Gestor (estado VALIDACIÓN).

### 3.2. Cambio de periodo

Una vez que la solicitud para el reconocimiento del quinquenio ha sido aceptada por un Gestor, se puede cambiar el periodo elegido en el apartado anterior si se desea mediante el icono 🗂.

|   | MIS SOLICITUDES DE QUINQ | UENIO                  |                                  |          |                |          |
|---|--------------------------|------------------------|----------------------------------|----------|----------------|----------|
|   | Convocatoria 🕏           | Curso inicio periodo 🗘 | Curso fin Periodo 💲              | ESTADO 🗘 | CALIFICACIÓN 🗘 | ACCIONES |
|   | 2018-19                  | 2013-14                | 2018-19                          | ACEPTADA |                |          |
| _ |                          |                        | Se han encontrado 1 solicitudes. |          |                |          |

Figura 4. Cambio de periodo.

Al acceder se muestra un formulario para cambiar las fechas de inicio y fin del periodo que debe comprender 5 años como mínimo.

| CAMBIAR PERIODO        |                               |  |
|------------------------|-------------------------------|--|
| CURSO INICIO PERIODO * | CURSO FIN PERIODO *           |  |
| 2009-10                | <ul> <li>✓ 2017-18</li> </ul> |  |
|                        | GUARDAR CANCELAR              |  |

Figura 5. Formulario de cambio de periodo.

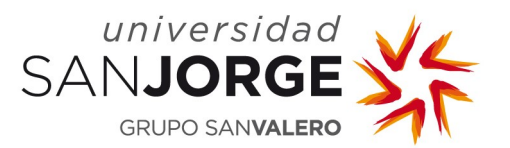

Al guardar el nuevo periodo se **eliminarán** los méritos que se hayan introducido para los años que ya no estén con respecto al periodo anterior elegido. Por ello, se muestra una ventana de confirmación antes de realizar el cambio de periodo.

#### 3.3. Cancelación de la solicitud

Si la solicitud para el reconocimiento del quinquenio ha sido aceptada y el docente por el motivo que fuera desea cancelar esa solicitud lo podrá realizar mediante el icono  $\times$  previa confirmación (Ver Figura 4. Cambio de periodo.)

#### 3.4. Definición de los méritos docentes objeto de reconocimiento

Si la solicitud para el reconocimiento del quinquenio ha sido aceptada por un Gestor, el docente puede acceder para definir el listado de méritos mediante el icono *P*.

| QUINQUENIOS              |          |                 |               |                        |          |                |          |
|--------------------------|----------|-----------------|---------------|------------------------|----------|----------------|----------|
| CONVOCATORIAS EN CURSO   | )        |                 |               |                        |          |                |          |
| CONVOCATORIA             | ÷        | FECHA INICI     | o ‡           | FECHAI                 | fin \$   | estado ≑       | ACCIONES |
| 2018-19                  |          | 24/05/201       | 19            | 20/06/                 | 2019     | CERRADA        |          |
|                          |          |                 | Se han encont | trado 1 convocatorias. |          |                |          |
|                          |          |                 |               |                        |          |                |          |
| MIS SOLICITUDES DE QUINQ | UENIO    |                 |               |                        |          |                |          |
| Convocatoria ≑           | CURSO II | VICIO PERIODO 🗘 | CURSO FIN     | PERIODO 🗘              | estado 🗘 | CALIFICACIÓN 🗘 |          |
|                          |          |                 |               |                        |          |                | ACCIONES |
| 2018-19                  |          | 2013-14         | 20            | 18-19                  | ACEPTADA |                | N 🖬 🗙 🗂  |
|                          |          |                 | Se han enco   | ntrado 1 solicitudes.  |          |                |          |

Figura 6. Solicitud de quinquenio aceptada.

Al acceder se muestra un resumen de los datos del docente y de la convocatoria, así como las diferentes categorías en las cuales puede incluir sus méritos.

| MÉRITOS DOCENTES OBJETO DE I                                                                                                    | RECONOCIMIENTO                                                 |                                                         |
|----------------------------------------------------------------------------------------------------|----------------------------------------------------------------|---------------------------------------------------------|
| DATOS DEL DOCENTE                                                                                                    |                                                                |                                                         |
| DOCENTE                                                                                                    | CATEGORÍA ACADÉMICA<br>Doctorado                               | UNIDAD ORGANIZATIVA<br>Master Dirección de Empresas MBA |
| CURSO ACADÉMICO<br>2017-18                                                                                                    | FECHA INICIO<br>19/07/2018                                     | FECHA FIN 25/09/2018                                    |
| PERIODO<br>2010-11 / 2017-18                                                                                                    | ESTADO<br>EN EVALUACIÓN                                        | SEXENIOS<br>0                                           |
| NIVEL INGLÉS<br>C1 Habilitado                                                                                                    |                                                                |                                                         |
| <ul> <li>La formación continua para la meiora pedagógica.</li> </ul>                                                                                                    |                                                                |                                                         |
| <ul> <li>2. La investigación aplicada al ámbito de la docencia universit</li> </ul>                                                                                                    | aria.                                                          |                                                         |
| > 3. La realización de proyectos de innovación docente aplicado                                                                                                    | s, en especial aquellos alineados con el enfoque estratégico o | e la universidad.                                       |
| <ul> <li>4. La diversidad y responsabilidad de la docencia universitaria</li> </ul>                                                                                                    | impartida.                                                     |                                                         |
| 5. La impartición de docencia en lengua inglesa como profeso                                                                                                    | r habilitado o acreditado para ello dentro del programa de la  | universidad.                                            |
| <ul> <li>6. La evaluación destacada en las encuestas de evaluación de</li> </ul>                                                                                                    | docencia cumplimentadas por los estudiantes.                   |                                                         |
| 7. La publicación de material docente original.                                                                                                    |                                                                |                                                         |
| 8. La movilidad docente.                                                                                                    |                                                                |                                                         |
| 9. La obtención de premios y reconocimiento externos a la actividade en el construcción de premios y reconocimiento externos a la actividade en el construcción de premios y reconocimiento externos a la actividade en el construcción de premios y reconocimiento externos a la actividade en el construcción de premios y reconocimiento externos a la actividade en el construcción de premios y reconocimiento externos a la actividade en el construcción de premios y reconocimiento externos a la actividade en el construcción de premios y reconocimiento externos a la actividade en el construcción de premios y reconocimiento externos a la actividade en el construcción de premios y reconocimiento externos y reconocimiento externos y reconocimiento | ividad docente.                                                |                                                         |
| <ul> <li>10. El aprovechamiento acreditado de la experiencia profesion</li> </ul>                                                                                                    | al y de la experiencia investigadora relevante en la Dirección | FFM y participación en Tribunales.                      |
|                                                                                                    |                                                                |                                                         |
|                                                                                                    | VOLVE                                                          | R                                                       |

Figura 7. Méritos docentes objeto de reconocimiento.

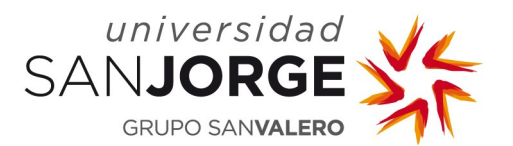

Al pinchar sobre cada categoría se despliega mostrando los méritos que contiene permitiendo las acciones correspondientes.

En los méritos obtenidos de otras aplicaciones, así como en los méritos que el docente figura como miembro, pero no ha dado de alta él, se mostrará uno de los dos iconos siguientes:  $\times$  o  $\checkmark$ . No se evaluarán los méritos cuyo icono sea  $\times$  que significa que no está seleccionado para que sea evaluado.

Será obligatorio adjuntar la documentación que acredite cada uno de los méritos definidos manualmente, en los méritos cargados automáticamente de otras aplicaciones no será necesario. El límite de tamaño de los adjuntos es de 5 MB por archivo.

Sólo se podrán añadir méritos comprendidos en los años seleccionados del periodo.

#### 3.4.1. Actualización académica.

Se incluyen los cursos impartidos y los cursos recibidos de especialización e innovación en el ámbito pedagógico o didáctico para la mejora de la actividad docente universitaria.

Se podrá crear, editar y eliminar mientras la solicitud de quinquenio se encuentre en estado ACEPTADA.

|                                                                                    | •        |
|------------------------------------------------------------------------------------|----------|
|                                                                                    | ACCIONES |
| Impartido Universidad del Curso Nombre del curso 200 horas 01/04/2016 - 30/04/2016 | 1 🖉 🛱    |
| Se han encontrado 1 méritos.                                                       |          |

Figura 8. Categoría 1.

Un curso se define por los siguientes campos:

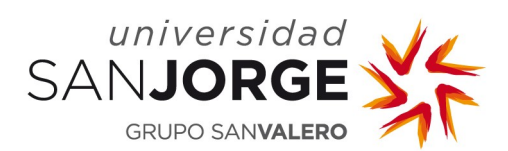

| Campo               | Valor                                                     |
|---------------------|-----------------------------------------------------------|
| Тіро                | Impartido / Recibido                                      |
| Entidad             | Entidad o centro donde se ha impartido el curso           |
| Nombre              | Nombre del curso                                          |
| Indicador           | Indicador para horas o ECTS                               |
| Horas / ECTS        | Nº de horas o ECTS dependiendo del indicador seleccionado |
| Fecha inicio        | Fecha de inicio del curso                                 |
| Fecha fin           | Fecha de finalización del curso                           |
| Descripción         | Descripción u observaciones                               |
| Documentos adjuntos | Documentos que muestran la evidencia                      |

Todos los campos son obligatorios excepto *Descripción* y se debe adjuntar al menos un documento que acredite el mérito introducido (siempre y cuando sea un mérito manual).

| DATOS DEL CURSO                |                            |                       |
|--------------------------------|----------------------------|-----------------------|
| TIPO *                         | ENTIDAD *                  | NOMBRE *              |
| Impartido                      | Ŧ                          |                       |
| HORAS*                         | FECHA INICIO*              | FECHA FIN *           |
| DESCRIPCIÓN                    |                            |                       |
|                                |                            |                       |
|                                |                            |                       |
| DOCUMENTOS ADJUNTOS            |                            | h                     |
| Seleccionar archivo Ningún arc | hivo seleccionado ADJUNTAR | DOCUMENTO             |
|                                |                            | No existen documentos |
|                                | GUARDAR                    | CANCELAR              |
|                                |                            |                       |
|                                |                            |                       |

Figura 9. Datos categoría 1.

#### 3.4.2. La investigación aplicada al ámbito de la docencia universitaria.

Se incluye la investigación aplicada al ámbito de la docencia universitaria. Se valorarán las publicaciones en revistas de impacto, las ponencias a congresos.

Se podrá crear, editar y eliminar mientras la solicitud de quinquenio se encuentre en estado ACEPTADA.

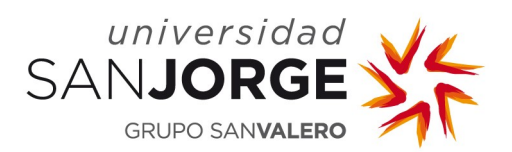

| TIPO 🗘   |                        | τίτυιο 🗢                                                                                                    | FECHA      |   | ACCIONE  |
|----------|------------------------|----------------------------------------------------------------------------------------------------|------------|---|----------|
| Artículo | Artes y<br>humanidades | Improving Feature Location in Long-Living Model-Based Product Families<br>Designed with Sustainability Goals | 03/04/2017 | 1 | <i>i</i> |
| Congreso | Ciencias de la salud   | SIMULATIONS ON TEACHING-LEARNING PROCESSES FOR GENERATING AN<br>INQUIRY FROM A BASIC SUBJECT                 | 06/07/2015 | 1 | </td     |
|          |                        | Se han encontrado 2 méritos.                                                                                 |            |   |          |

Figura 10. Categoría 2.

En esta categoría aparecerán cargados los resultados de investigación que no sean de tipo Patente, Traducción y Premios que el docente tenga Aprobados en la aplicación CRISOL y que se encuentren en el periodo definido del quinquenio a evaluar.

Los méritos obtenidos de CRISOL aparecerán por defecto sin seleccionar (icono  $\times$ ), para seleccionarlos y que se tengan en cuenta para la evaluación habrá que pulsar sobre el icono  $\times$ . No será necesario adjuntar documentación para estos méritos ya que la USJ los certifica por defecto. En los méritos seleccionados aparecerá el icono  $\checkmark$ . En caso de querer que un mérito no se tenga en cuenta para la evaluación habrá que pulsar el icono  $\checkmark$  para des-seleccionarlo.

Los méritos obtenidos de CRISOL pueden asociarse tanto a la categoría 2 como a la 7, pero solamente pueden estar seleccionados en una de ellas. Si se intenta incluir un mérito que ya está incluido en otra categoría se mostrará una ventana de aviso advirtiendo de ello.

En el alta manual de méritos de publicaciones, los campos a completar son los mismos que en la aplicación CRISOL. Las publicaciones dadas de alta desde esta aplicación no se verán en CRISOL. Además, será necesario adjuntar la documentación que acredite dicho mérito.

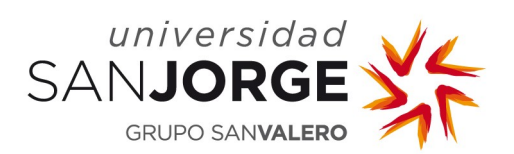

#### Libro

|                                             |                        | IIPO*                 |          |        |
|---------------------------------------------|------------------------|-----------------------|----------|--------|
| Artes y humanidades                         | •                      | Libro                 |          | •      |
| 3N * 🦻                                      |                        |                       |          |        |
|                                             |                        |                       |          |        |
| rulo * 🔍                                    |                        |                       |          |        |
|                                             |                        |                       |          |        |
| ITOR USJ REFERENCIA *                       | FECHA DE PUBLICACIÓN * | F                     | NLACE    |        |
| Seleccione uno                              | •                      |                       |          |        |
|                                             |                        |                       |          |        |
|                                             | TIPO 🗘                 | AÑADIR AUTOR          |          |        |
|                                             | USJ 🖍 💼                | TIPO DE AUTOR *       | ORDEN *  |        |
| _                                           |                        | USJ                   | • 0      |        |
|                                             |                        | AUTOD *               |          |        |
|                                             |                        | Seleccione uno        |          | •      |
|                                             |                        |                       |          |        |
|                                             |                        |                       |          | ANADIR |
| BSERVACIONES                                |                        |                       |          |        |
|                                             |                        |                       |          |        |
|                                             |                        |                       |          | 11     |
| DITORIAL* 🧐                                 |                        |                       |          |        |
|                                             |                        | EDHOR                 |          |        |
|                                             |                        |                       |          |        |
| IGINAS *                                    |                        |                       |          |        |
|                                             |                        |                       |          |        |
| SEÑAS Y CITAS *                             |                        | AÑADIR INDICADO       | DR       |        |
| RESEIVAS Y CITAS                            | VALOR                  | DESEÑAS V CITAS *     | VALOD *  |        |
|                                             |                        | Seleccione una        | T        |        |
|                                             |                        |                       |          |        |
|                                             |                        |                       |          | AÑADIR |
|                                             |                        |                       |          |        |
| Seleccionar archivo Ningún archivo seleccio | ADJUNTAR               | D                     | OCUMENTO |        |
| Hangdirarchivo seleccio                     |                        | No existen documentos |          |        |
|                                             | _                      | _                     |          |        |

Figura 11. Publicación de tipo libro.

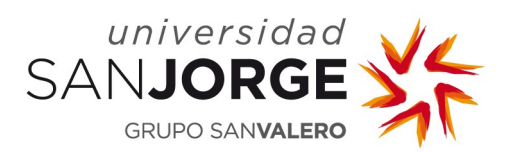

#### Artículo

| REA CONOCIMIENTO * 🤳                                     | тіро* 🌗                       |
|----------------------------------------------------------|-------------------------------|
| Artes y humanidades •                                    | Artículo •                    |
| rulo* 🌗                                                  |                               |
|                                                          |                               |
| JTOR USJ REFERENCIA * FECHA DE PUBLICACIÓN               | * ENLACE                      |
| Seleccione uno 🔻                                         |                               |
| JTORES* 🜗                                                |                               |
|                                                          | ANADIRAUTOR                   |
| usj 🖍 🛱                                                  | TIPO DE AUTOR * ORDEN *       |
|                                                          | 051 0                         |
|                                                          | AUTOR *                       |
|                                                          | Seleccione uno 🔹              |
|                                                          | AÑADIR                        |
|                                                          |                               |
| 35ERVACIONES                                             |                               |
|                                                          |                               |
| DL NUM PAG * 🔍                                           | DOI 🕔                         |
|                                                          |                               |
|                                                          |                               |
| CITAS RECIBIDAS  VALOR  VALOR                            | AÑADIR INDICADOR              |
| No existen citas recibidas                               | CITAS RECIBIDAS * VALOR *     |
|                                                          | Seleccione una 🔻              |
|                                                          |                               |
|                                                          |                               |
| CTORES DE IMPACTO *                                      |                               |
| FACTORES DE IMPACTO 🗘 VALOR 🗘                            |                               |
| No existen citas factores de impacto                     | FACTORES DE IMPACTO * VALOR * |
|                                                          | Seleccione dilo •             |
|                                                          | AÑADIR                        |
|                                                          |                               |
|                                                          | AÑADIR INDICADOR              |
| VALOR                                                    |                               |
|                                                          | Seleccione uno T              |
|                                                          |                               |
|                                                          | AÑADIR                        |
|                                                          |                               |
| DATOS REVISTA                                            |                               |
| ISSN*                                                    | τίτυlo• 🜗                     |
|                                                          |                               |
| EDITORIAL*                                               |                               |
|                                                          |                               |
|                                                          |                               |
| DCUMENTOS ADJUNTOS                                       |                               |
| Seleccionar archivo Ningún archivo seleccionado ADJUNTAR | No existen documentos         |
|                                                          |                               |
|                                                          |                               |

Figura 12. Publicación de tipo artículo.

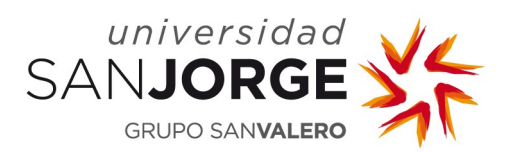

#### Capítulo de libro

| Artes y humanidades                                                                                                    | •                                            | Capítulo de Libro                                                                          |                           | •                     |
|----------------------------------------------------------------------------------------------------|----------------------------------------------|--------------------------------------------------------------------------------------------|---------------------------|-----------------------|
|                                                                                                    |                                              |                                                                                            |                           |                       |
| ítulo* 🕙                                                                                                    |                                              |                                                                                            |                           |                       |
|                                                                                                    |                                              |                                                                                            |                           |                       |
| UTOR USJ REFERENCIA *                                                                                                    | FECHA DE PUBLICACIÓN *                       |                                                                                            | ENLACE                    |                       |
| Seleccione uno 🔻                                                                                                    |                                              |                                                                                            |                           |                       |
|                                                                                                    |                                              |                                                                                            |                           |                       |
|                                                                                                    | TIPO 🗘                                       | AÑADIR AUTOR                                                                               |                           |                       |
| 1                                                                                                    | usu 🥂 🏛                                      | TIPO DE AUTOR *                                                                            | ORDEN                     |                       |
| 5                                                                                                    | Ø W                                          | USJ                                                                                        | • 0                       |                       |
|                                                                                                    |                                              |                                                                                            |                           |                       |
|                                                                                                    |                                              | AUTOR *                                                                                    |                           |                       |
|                                                                                                    |                                              | Seleccione and                                                                             |                           |                       |
|                                                                                                    |                                              |                                                                                            |                           | AÑADIR                |
|                                                                                                    |                                              |                                                                                            |                           |                       |
| BSERVACIONES                                                                                                    |                                              |                                                                                            |                           |                       |
|                                                                                                    |                                              |                                                                                            |                           |                       |
|                                                                                                    |                                              |                                                                                            |                           | li li                 |
| ESEÑAS Y CITAS *                                                                                                    |                                              | - AÑADIR INDICAD                                                                           | OOR                       |                       |
| No existen reseñas o citas                                                                                                    |                                              | DESEÑAS V CITAS *                                                                          | VALOD *                   |                       |
|                                                                                                    |                                              | Seleccione una                                                                             | VALOR *                   |                       |
|                                                                                                    |                                              |                                                                                            |                           |                       |
|                                                                                                    |                                              |                                                                                            |                           |                       |
|                                                                                                    |                                              |                                                                                            |                           | AÑADIR                |
|                                                                                                    | τίτυμο.•                                     |                                                                                            |                           | AÑADIR                |
|                                                                                                    | τίτυι.ο •                                    |                                                                                            |                           | AÑADIR                |
|                                                                                                    | τίτυιο •                                     |                                                                                            |                           | AÑADIR                |
|                                                                                                    | TÍTULO *                                     |                                                                                            | citas *                   | AÑADIR                |
| DITOR<br>DATOS LIBRO<br>ISBN*                                                                                                    | TÍTULO • 🐠                                   |                                                                                            | citas • 🐠                 | AÑADIR                |
| DITOR 1<br>DATOS LIBRO<br>ISBN * 1<br>EDITORIAL * 1<br>AUTORES * 1                                                                                                    | TÍTULO • (1)<br>PÁGINAS •                    |                                                                                            | citas *                   | AÑADIR                |
| DITOR 1<br>DATOS LIBRO<br>ISBN* 1<br>EDITORIAL* 1<br>AUTORES* 1<br>ORDEN A AUTOR                                                                                                    | TÍTULO * (1)<br>PÁGINAS *                    | AÑADIR AUTOR                                                                               | citas •                   | AÑADIR                |
| DITOR (*)<br>DATOS LIBRO<br>ISBN* (*)<br>EDITORIAL* (*)<br>AUTORES* (*)<br>ORDEN AUTOR<br>No existen autores                                                                                                    | TÍTULO • 4                                   | AÑADIR AUTOR<br>TIPO DE AUTOR*                                                             | CITAS *                   | AÑADIR                |
| DITOR 1<br>DATOS LIBRO<br>ISBN* 1<br>EDITORIAL* 1<br>AUTORES* 1<br>ORDEN 1<br>No existen autores                                                                                                    | TÍTULO • (1)<br>PÁGINAS •                    | AÑADIR AUTOR<br>TIPO DE AUTOR*<br>USJ                                                      | CITAS*  ORDEN* ORDEN* 0   | AÑADIR                |
| DITOR 1<br>DATOS LIBRO<br>ISBN* 1<br>EDITORIAL* 1<br>AUTORES* 1<br>ORDEN * AUTOR *<br>No existen autores                                                                                                    | TÍTULO * (1)<br>PÁGINAS *                    | AÑADIR AUTOR<br>TIPO DE AUTOR*<br>USJ<br>AUTOR*                                            | CITAS*  ORDEN* 0          | AÑADIR                |
| DITOR IBRO<br>DATOS LIBRO<br>ISBN * 1<br>EDITORIAL * 1<br>AUTORES * 1<br>ORDEN & AUTOR &<br>No existen autores                                                                                                    | TÍTULO *                                     | AÑADIR AUTOR<br>TIPO DE AUTOR*<br>USJ<br>AUTOR*<br>Seleccione uno                          | CITAS * ①<br>ORDEN *<br>O | AÑADIR                |
| DITOR IBRO<br>DATOS LIBRO<br>ISBN * 1<br>EDITORIAL * 1<br>AUTORES * 1<br>ORDEN * AUTOR *<br>No existen autores                                                                                                    | TÍTULO •  PÁGINAS • AUTOR                    | AÑADIR AUTOR<br>TIPO DE AUTOR*<br>USJ<br>AUTOR*<br>Seleccione uno                          | CITAS*<br>ORDEN*<br>0     | AÑADIR                |
| DITOR IBRO<br>DATOS LIBRO<br>ISBN * 1<br>EDITORIAL * 1<br>AUTORES * 1<br>ORDEN * AUTOR *<br>No existen autores                                                                                                    | TÍTULO •  PÁGINAS • AUTOR                    | AÑADIR AUTOR<br>TIPO DE AUTOR*<br>USJ<br>AUTOR*<br>Seleccione uno                          | CITAS * ④ ORDEN * O       | AÑADIR                |
| DITOR IBRO<br>DATOS LIBRO<br>ISBN * 1<br>EDITORIAL * 1<br>AUTORES * 1<br>No existen autores                                                                                                    | TÍTULO •  PÁGINAS • AUTOR                    | AÑADIR AUTOR<br>TIPO DE AUTOR*<br>USJ<br>AUTOR*<br>Seleccione uno                          | CITAS * ④ ORDEN * O       | AÑADIR                |
| DITOR CONTOS ADJUNTOS                                                                                                    | TÍTULO • ④ PÁGINAS • AUTOR                   | AÑADIR AUTOR<br>TIPO DE AUTOR *<br>USJ<br>AUTOR *<br>Seleccione uno                        | CITAS* (1)<br>ORDEN*<br>0 | AÑADIR                |
| DITOR TO LIBRO                                                                                                    | TÍTULO • (1)<br>PÁGINAS •<br>AUTOR •         | AÑADIR AUTOR<br>TIPO DE AUTOR*<br>USJ<br>AUTOR*<br>Seleccione uno                          | CITAS *                   | AÑADIR                |
| DITOR CUMENTOS ADJUNTOS                                                                                                    | TÍTULO •  PÁGINAS • AUTOR • AUTOR • AUTOR •  | AÑADIR AUTOR<br>TIPO DE AUTOR*<br>USJ<br>AUTOR*<br>Seleccione uno                          | CITAS *                   | AÑADIR<br>-<br>AÑADIR |
| DITOR  DATOS LIBRO DATOS LIBRO DITORIAL •  DATOS AUTORES •  DAUTORES •  DAUTOR | TÍTULO • • • • • • • • • • • • • • • • • • • | AÑADIR AUTOR<br>TIPO DE AUTOR*<br>USJ<br>AUTOR*<br>Seleccione uno<br>No existen documentos | CITAS *                   | AÑADIR                |

Figura 13. Publicación de tipo capítulo de libro.

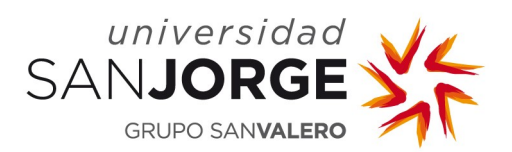

#### Congreso

|                                                                                                    |                         |                                                                                                    |                                                       | -                 |
|----------------------------------------------------------------------------------------------------|-------------------------|----------------------------------------------------------------------------------------------------|-------------------------------------------------------|-------------------|
| artes y numanidades                                                                                    | •                       | Congreso                                                                                                    |                                                       | •                 |
| ulo* 🔍                                                                                                 |                         |                                                                                                    |                                                       |                   |
|                                                                                                    |                         |                                                                                                    |                                                       |                   |
| TOR USJ REFERENCIA *                                                                                   | FECHA DE PUBLICACIÓN *  |                                                                                                    | ENLACE                                                |                   |
|                                                                                                    |                         |                                                                                                    |                                                       |                   |
|                                                                                                    |                         | AÑADIR AUTOR                                                                                                    |                                                       |                   |
| AUTOR                                                                                                  | USJ A 🕅                 | TIPO DE AUTOR *                                                                                                    | ORDEN *                                               |                   |
|                                                                                                    | 87 W                    | USJ                                                                                                    | • 0                                                   |                   |
|                                                                                                    |                         | AUTOR *                                                                                                    |                                                       |                   |
|                                                                                                    |                         | Seleccione uno                                                                                                    |                                                       | •                 |
|                                                                                                    |                         |                                                                                                    | A                                                     | ÑADIR             |
|                                                                                                    |                         |                                                                                                    |                                                       |                   |
| SERVACIONES                                                                                            |                         |                                                                                                    |                                                       |                   |
|                                                                                                    |                         |                                                                                                    |                                                       | ,                 |
| O DE PARTICIPACIÓN *                                                                                   | NOMBRE DEL CONGRESO *   |                                                                                                    | LUGAR DE CELEBRACIÓN *                                |                   |
| Póster                                                                                                 | Ŧ                       |                                                                                                    |                                                       |                   |
| TA DE CONGRESO                                                                                         | TIPO DE PARTICIPACIÓN * |                                                                                                    |                                                       |                   |
|                                                                                                    | Libro                   | •                                                                                                    |                                                       |                   |
| SEÑAS Y CITAS *                                                                                        |                         | AÑADIR INDICA                                                                                                    | DOR                                                   |                   |
| lo existen reseñas o citas                                                                             |                         | RESEÑAS Y CITAS *                                                                                                  | VALOR *                                               |                   |
|                                                                                                    |                         |                                                                                                    |                                                       |                   |
|                                                                                                    |                         | Seleccione una                                                                                                    | •                                                     |                   |
|                                                                                                    |                         | Seleccione una                                                                                                    |                                                       |                   |
|                                                                                                    |                         | Seleccione una                                                                                                    | A                                                     | ÑADIR             |
| DATOS LIBRO                                                                                            |                         | Seleccione una                                                                                                    |                                                       | ÑADIR             |
| DATOS LIBRO                                                                                            |                         | Seleccione una                                                                                                    | •                                                     | ÑADIR             |
| DATOS LIBRO                                                                                            |                         | Seleccione una<br>EDITORIAL*                                                                                       |                                                       | ÑADIR             |
| DATOS LIBRO                                                                                            |                         | Seleccione una<br>EDITORIAL *                                                                                      |                                                       | ÑADIR             |
| DATOS LIBRO<br>ISBN • ④                                                                                |                         | EDITORIAL*                                                                                                    | •                                                     | ÑADIR             |
| DATOS LIBRO                                                                                            |                         | Seleccione una<br>EDITORIAL*                                                                                       | •                                                     | ÑADIR             |
| DATOS LIBRO<br>ISBN * ①<br>TÍTULO * ④                                                                  |                         | Seleccione una<br>EDITORIAL*                                                                                       | T<br>EDITOR I D                                       | ÑADIR             |
| DATOS LIBRO                                                                                            |                         | Seleccione una<br>EDITORIAL*                                                                                       | •<br>EDITOR • •                                       | ÑADIR             |
| DATOS LIBRO                                                                                            |                         | Seleccione una<br>EDITORIAL*                                                                                       | EDITOR <sup>(1)</sup>                                 | ÑADIR             |
| DATOS LIBRO                                                                                            | AUTOR +                 | Seleccione una<br>EDITORIAL *                                                                                      | EDITOR                                                | ÑADIR             |
| DATOS LIBRO                                                                                            | AUTOR *                 | Seleccione una EDITORIAL*  CITAS*  AÑADIR AUTOR TIPO DE AUTOR* USJ                                                 |                                                       | NADIR             |
| DATOS LIBRO                                                                                            | AUTOR -                 | Seleccione una EDITORIAL*  CITAS*  AÑADIR AUTOR  TIPO DE AUTOR* USJ                                                | <ul> <li>EDITOR</li> <li>ORDEN*</li> <li>0</li> </ul> | NADIR             |
| DATOS LIBRO<br>ISBN • • •<br>Título • • •<br>PÁGINAS *<br>AUTORES • •<br>ORDEN •<br>No existen autores | AUTOR *                 | Seleccione una EDITORIAL *  CITAS •  AÑADIR AUTOR  TIPO DE AUTOR *  USJ  AUTOR *  Seleccione uno                   | EDITOR       ORDEN*       O                           | ÑADIR             |
| DATOS LIBRO                                                                                            | AUTOR *                 | Seleccione una EDITORIAL *  CITAS *  AÑADIR AUTOR  TIPO DE AUTOR *  USJ  AUTOR *  Seleccione uno                   | EDITOR DEEN*                                          | ÑADIR<br>         |
| DATOS LIBRO                                                                                            | AUTOR                   | Seleccione una EDITORIAL*  AÑADIR AUTOR  TIPO DE AUTOR* USJ  AUTOR* Seleccione uno                                 |                                                       | NADIR             |
| DATOS LIBRO                                                                                            | AUTOR -                 | Seleccione una EDITORIAL*  A CITAS*  A NADIR AUTOR  TIPO DE AUTOR*  USJ  AUTOR*  Seleccione uno                    |                                                       | NADIR<br>-<br>DIR |
| DATOS LIBRO                                                                                            | AUTOR *                 | Seleccione una EDITORIAL*  CITAS*  AÑADIR AUTOR  TIPO DE AUTOR* USJ  AUTOR*  Seleccione uno                        |                                                       | ÑADIR<br>-<br>DIR |
| DATOS LIBRO                                                                                            | AUTOR *                 | Seleccione una EDITORIAL •  AÑADIR AUTOR TIPO DE AUTOR • USJ AUTOR • Seleccione uno No existen documentos          |                                                       | ÑADIR<br>DIR      |
| DATOS LIBRO                                                                                            | AUTOR ADJUNTAR          | Seleccione una EDITORIAL*  CITAS*  AÑADIR AUTOR  TIPO DE AUTOR* USJ  AUTOR*  Seleccione uno  No existen documentos |                                                       | NADIR<br>DIR      |

Figura 14. Publicación de tipo congreso.

Sistemas de Información

12 / 26

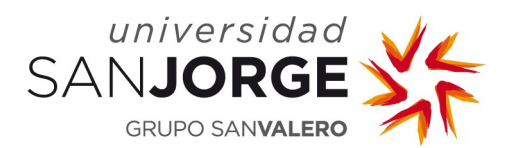

#### Otros

|                                              |                               | TIPO * 🎐              |           |        |
|----------------------------------------------|-------------------------------|-----------------------|-----------|--------|
| Artes y humanidades                          | *                             | Otros                 |           | •      |
| ESULTADO*                                    |                               |                       |           |        |
| Comisionado de exposiciones (catálogos)      | •                             |                       |           |        |
| TULO* 🞐                                      |                               |                       |           |        |
|                                              |                               |                       |           |        |
|                                              |                               |                       | ENLACE    |        |
| Seleccione uno                               |                               |                       | ENLAGE    |        |
|                                              |                               |                       |           |        |
| JTORES * 🎐                                   |                               | - AÑADIR AUTOR        |           |        |
|                                              | TIPO 🗘                        |                       |           |        |
| هنداني فستعفله                               | USJ 🧪 🛅                       | TIPO DE AUTOR *       | ORDEN *   |        |
|                                              |                               | USJ                   | • 0       |        |
|                                              |                               | AUTOR *               |           |        |
|                                              |                               | Seleccione uno        |           | •      |
|                                              |                               |                       |           | AÑADIR |
|                                              |                               |                       |           |        |
| BSERVACIONES (PARA IMPACTO EN MEDIOS INDICAI | LOS MEDIOS EN LOS QUE SE HA I | DIFUNDIDO)            |           |        |
|                                              |                               |                       |           |        |
|                                              |                               |                       |           | 1,     |
| OCUMENTOS ADJUNTOS                           | _                             |                       |           |        |
| Seleccionar archivo Ningún archivo seleccior | ADJUNTAR                      | No existen documentos | DOCOMENTO |        |
|                                              |                               |                       |           |        |
|                                              |                               |                       |           |        |

Figura 15. Publicación de tipo otros.

#### 3.4.3. Proyectos de innovación docente.

Se incluye la realización de proyectos de innovación docente aplicados, en especial aquellos alineados con el enfoque estratégico de la universidad (uso de las nuevas tecnologías, actividades de ApS). Se valorarán en especial aquellos proyectos presentados y/o galardonados en convocatorias nacionales o internacionales.

Se podrá crear, editar y eliminar mientras la solicitud de quinquenio se encuentre en estado ACEPTADA.

| · · · · · · · · · · · · · · · · · · · |         |              |                     | FECHA FIN  |   | ACCIONES |
|---------------------------------------|---------|--------------|---------------------|------------|---|----------|
| royecto de innovación                 | 2016-17 | Convocatoria | 01/04/2016          | 30/04/2016 | 1 | in</td   |
|                                       |         | Se han ei    | ncontrado 1 máritos |            |   | · · ·    |

Figura 16. Categoría 3.

Un proyecto se define por los siguientes campos:

```
Sistemas de Información
```

| Campo               | Valor                                                                                                    |
|---------------------|----------------------------------------------------------------------------------------------------|
| Título              | Título del proyecto                                                                                                  |
| Universidad         | Universidad en la que ha realizado el proyecto. Por defecto aparece Universidad San Jorge                            |
| Curso               | Curso académico                                                                                                    |
| Miembros            | Miembros del proyecto. Serán trabajadores de la USJ. Indicar cuál de ellos es el investigador principal del proyecto |
| Convocatoria        | Convocatoria del proyecto                                                                                            |
| Importe ayuda       | Importe de ayuda recibida                                                                                            |
| Fecha de inicio     | Fecha de inicio del proyecto                                                                                         |
| Fecha de fin        | Fecha de fin del proyecto                                                                                            |
| Fecha de concesión  | Fecha de concesión del proyecto                                                                                      |
| Descripción         | Descripción u observaciones                                                                                          |
| Documentos adjuntos | Documentos que muestran la evidencia                                                                                 |

Todos los campos son obligatorios excepto *Descripción* y se debe adjuntar al menos un documento que acredite el mérito introducido.

| título ≑ Curso ≑            | convocatoria 🗘         | FECHA INICIO FE              | ECHA FIN Nº ADJUNTOS 🌣 | ACCIONES |
|-----------------------------|------------------------|------------------------------|------------------------|----------|
| No hay proyectos            |                        | Se han encontrado 0 méritos. |                        |          |
|                             |                        |                              |                        |          |
| DATOS DEL PROYECTO          |                        |                              |                        |          |
| ΤΊΤυLΟ *                    | UNIVERSIDAD*           | CURSO *                      | CONVOCATORIA*          |          |
|                             | Universidad San Jorge  | Seleccione uno               | ~                      |          |
| FECHA INICIO *              | FECHA FIN *            | FECHA DE CONCESIÓN *         | IMPORTE AYUDA *        |          |
| DESCRIPCIÓN                 |                        |                              |                        |          |
|                             |                        |                              |                        |          |
| MIEMBROS                    |                        |                              |                        | ii.      |
| MIEMBRO 🌣                   | INVESTIGADOR PRINCIPAL |                              | 0                      |          |
| (Creador)                   | Sí                     | MIEMBRO*                     |                        |          |
|                             |                        | Seleccione uno               |                        | ~        |
|                             |                        |                              | IPAL                   | AÑADIR   |
| DOCUMENTOS ADJUNTOS         |                        |                              | DOCUMENTO              |          |
| EXAMINAR NO SE HA SELECCION | ADO NINGÚN ARCHIVO.    | No existen documentos        |                        |          |
|                             |                        |                              |                        |          |
|                             | GU                     | ARDAR CANCELAR               |                        |          |

Figura 17. Datos categoría 3.

Al crear un proyecto con varios miembros, automáticamente el proyecto aparecerá en los méritos de todos los miembros, pero únicamente podrá editarlo la persona que lo ha creado (*Creador*).

El proyecto aparecerá en los méritos del resto de miembros pero sin seleccionar (icono  $\times$ ), en caso de querer seleccionarlo para que se tenga en cuenta en la evaluación habrá que pulsar el

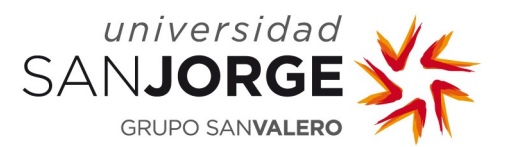

icono  $\times$  y adjuntar la documentación correspondiente. Del mismo modo, cuando un mérito está seleccionado (icono  $\checkmark$ ) debemos pulsar sobre él y se des-seleccionará para que no se tenga en cuenta en la evaluación.

#### 3.4.4. Docencia impartida.

Se incluye la diversidad y responsabilidad de la docencia universitaria impartida en el periodo.

Se podrá crear, editar y eliminar mientras la solicitud de quinquenio se encuentre en estado ACEPTADA.

| curso ᅌ | UNIVERSIDAD              | TITULACIÓN 🌣                                                                  | ASIGNATURA 🌣                                  | ECTS 🗘 | ECTS EN<br>INGLÉS |   | ACCIONE |
|---------|--------------------------|-------------------------------------------------------------------------------|-----------------------------------------------|--------|-------------------|---|---------|
| 2018-19 | Universidad San<br>Jorge | Grado en Informática                                                          | Asignatura Manual                             | 6      | 6                 | 1 |         |
| 2017-18 | Universidad San<br>Jorge | GRADUADO EN ARQUITECTURA. PLAN 2009 (BOE<br>21/03/2015)                       | FUNDAMENTOS MATEMÁTICOS EN<br>ARQUITECTURA II | 6      | 0                 | 1 | < /     |
| 2017-18 | Universidad San<br>Jorge | GRADUADO EN DISEÑO Y DESARROLLO DE<br>VIDEOJUEGOS. 2013 (BOE 28/03/2014)      | MATEMÁTICAS                                   | 12     | 1                 | 1 | < /     |
| 2017-18 | Universidad San<br>Jorge | GRADUADO EN INGENIERÍA INFORMÁTICA. PLAN 2008<br>(BOE 15/12/2008)             | MATEMÁTICA DISCRETA                           | 6      | 0,5               | 0 | ×       |
| 2017-18 | Universidad San<br>Jorge | GRADUADO EN DISEÑO Y DESARROLLO DE<br>VIDEOJUEGOS. 2013 (BOE 28/03/2014)      | ÁLGEBRA                                       | 12     | 0                 | 0 | ×       |
| 2017-18 | Universidad San<br>Jorge | GRADUADO EN INGENIERÍA INFORMÁTICA<br>(SEMIPRESENCIAL). 2008 (BOE 15/12/2008) | MATEMÁTICA DISCRETA                           | 6      | 0                 | 0 | ×       |
| 2017-18 | Universidad San<br>Jorge | GRADUADO EN INGENIERÍA INFORMÁTICA. PLAN 2008<br>(BOE 15/12/2008)             | ÁLGEBRA                                       | 6      | 0                 | 0 | ×       |
| 2016-17 | Universidad San<br>Jorge | GRADUADO EN INGENIERÍA INFORMÁTICA. PLAN 2008<br>(BOE 15/12/2008)             | ANÁLISIS Y CÁLCULO                            | 8,4    | 0                 | 0 | ×       |
| 2016-17 | Universidad San<br>Jorge | GRADUADO EN INGENIERÍA INFORMÁTICA. PLAN 2008<br>(BOE 15/12/2008)             | MATEMÁTICA DISCRETA                           | 6      | 0,7               | 0 | ×       |
| 2016-17 | Universidad San<br>Jorge | GRADUADO EN ARQUITECTURA. PLAN 2009 (BOE<br>21/03/2015)                       | FUNDAMENTOS MATEMÁTICOS EN<br>ARQUITECTURA II | 8,4    | 0                 | 0 | ×       |
|         |                          | I≪ ≪ 1 2 3                                                                    | 4 5 6 🕨 🕨                                     |        |                   |   |         |
|         |                          | Se nan encontr                                                                | ado 52 meritos.                               |        |                   |   |         |

Figura 18. Categoría 4.

En esta categoría aparecerá cargada la docencia impartida que el docente tenga asignada en el POD (que debe estar Aprobado) en la aplicación PlanificaciónPDI y que se encuentren en el periodo definido. No aparecerá aquella docencia cuya asignatura esté marcada como extinta. En las asignaturas equivalentes computará la parte proporcional de la equivalencia.

Los méritos obtenidos de PlanificaciónPDI aparecerán por defecto sin seleccionar (icono  $\times$ ), para seleccionarlos y que se tengan en cuenta para la evaluación habrá que pulsar sobre el icono  $\times$ . No será necesario adjuntar documentación para estos méritos ya que la USJ los certifica por defecto. En los méritos seleccionados aparecerá el icono  $\checkmark$ . En caso de querer que un mérito no se tenga en cuenta para la evaluación habrá que pulsar el icono  $\checkmark$  para desseleccionarlo.

Se muestra un resumen del total de créditos incluidos en la evaluación así como el total de créditos impartidos como titular de la materia.

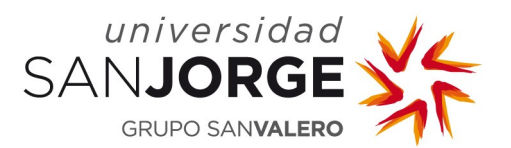

Los méritos obtenidos de PlanificaciónPDI que tienen créditos en inglés pueden asociarse tanto a la categoría 4 como a la 5, pero solamente pueden estar seleccionados en una de ellas. Si se intenta incluir un mérito que ya está incluido en otra categoría se mostrará una ventana de aviso advirtiendo de ello.

La herramienta PlanificaciónPDI recoge información desde 2012-13, en caso de querer incluir información de cursos previos deberá hacerse de forma manual.

| Campo               | Valor                                                                               |
|---------------------|-------------------------------------------------------------------------------------|
| Curso académico     | A seleccionar entre los cursos del periodo.                                         |
| Universidad         | Universidad en la que ha realizado el mérito. Por defecto<br>Universidad San Jorge. |
| Titulación          | Titulación de la docencia.                                                          |
| Asignatura          | Asignatura.                                                                         |
| ECTS                | Número de créditos ECTS impartidos.                                                 |
| ECTS en inglés      | Número de créditos ECTS en inglés impartidos.                                       |
| Titular             | Indicar Si / No.                                                                    |
| Descripción         | Descripción u observaciones                                                         |
| Documentos adjuntos | Documentos que muestran la evidencia.                                               |

En el alta manual de méritos, los campos a completar son los siguientes:

Todos los campos son obligatorios excepto ECTS en inglés y Descripción.

| DATOS DE DOCENC     | IA UNIVERSI  | TARIA IMPART   | IDA      |                       |           |         |  |
|---------------------|--------------|----------------|----------|-----------------------|-----------|---------|--|
| CURSO *             |              | UNIVERSIDAD *  |          | TITULACIÓN *          |           |         |  |
| 2018-19             | •            | Universidad Sa | n Jorge  |                       |           |         |  |
| ASIGNATURA *        |              | ECTS *         |          | ECTS EN INGLÉS        |           | TITULAR |  |
| DESCRIPCIÓN         |              |                |          |                       |           |         |  |
| DOCUMENTOS ADJUNTOS | ngún archivo | seleccionado   | ADJUNTAR | No existen documentos | DOCUMENTO |         |  |
|                     |              |                | GUARDAR  | CANCELAR              |           |         |  |

Figura 19. Datos categoría 4.

#### 3.4.5. Docencia en lengua inglesa.

Se incluye la impartición de docencia en lengua inglesa como profesor habilitado o acreditado para ello dentro del programa de la universidad.

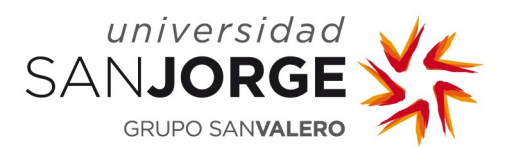

Se podrá crear, editar y eliminar mientras la solicitud de quinquenio se encuentre en estado ACEPTADA.

| CURSO   | UNIVERSIDAD 🗘            | TITULACIÓN 🗢                                                                  | ASIGNATURA 🇘               | CRÉDITOS ASIGNATURA | ECTS EN INGLÉS | Nº ADJUNTOS | ACCIONES |
|---------|--------------------------|-------------------------------------------------------------------------------|----------------------------|---------------------|----------------|-------------|----------|
| 2017-18 | Universidad San<br>Jorge | GRADUADO EN INGENIERÍA INFORMÁTICA. PLAN 2008 (BOE 15/12/2008)                | SISTEMAS OPERATIVOS        | 6                   | 1              | 0           | X        |
| 2017-18 | Universidad San<br>Jorge | GRADUADO EN DISEÑO Y DESARROLLO DE VIDEOJUEGOS. 2013 (BOE<br>28/03/2014)      | SISTEMAS OPERATIVOS        | 6                   | 2              | 0           | ×        |
| 2016-17 | Universidad San<br>Jorge | GRADUADO EN INGENIERÍA INFORMÁTICA. PLAN 2008 (BOE 15/12/2008)                | SISTEMAS OPERATIVOS        | 6                   | 2              | 0           | ×        |
| 2016-17 | Universidad San<br>Jorge | GRADUADO EN DISEÑO Y DESARROLLO DE VIDEOJUEGOS. 2013 (BOE 28/03/2014)         | SISTEMAS OPERATIVOS        | 6                   | 2              | 0           | ×        |
| 2015-16 | Universidad San<br>Jorge | GRADUADO EN INGENIERÍA INFORMÁTICA (SEMIPRESENCIAL). 2008 (BOE<br>15/12/2008) | SISTEMAS OPERATIVOS        | 6                   | 2              | 0           | ×        |
| 2015-16 | Universidad San<br>Jorge | GRADUADO EN DISEÑO Y DESARROLLO DE VIDEOJUEGOS. 2013 (BOE 28/03/2014)         | SISTEMAS OPERATIVOS        | 6                   | 2              | 0           | ×        |
| 2014-15 | Universidad San<br>Jorge | GRADUADO EN DISEÑO Y DESARROLLO DE VIDEOJUEGOS. 2013 (BOE 28/03/2014)         | SISTEMAS OPERATIVOS        | 6                   | 0,67           | 0           | ×        |
| 2014-15 | Universidad San<br>Jorge | GRADUADO EN INGENIERÍA INFORMÁTICA. PLAN 2008 (BOE 15/12/2008)                | SISTEMAS OPERATIVOS        | 6                   | 0,67           | 0           | ×        |
| 2014-15 | Universidad San<br>Jorge | GRADUADO EN INGENIERÍA INFORMÁTICA (SEMIPRESENCIAL). 2008 (BOE 15/12/2008)    | SISTEMAS OPERATIVOS        | 6                   | 0,67           | 0           | ×        |
| 2013-14 | Universidad San<br>Jorge | GRADUADO EN INGENIERÍA INFORMÁTICA (SEMIPRESENCIAL). 2008 (BOE<br>15/12/2008) | INGENIERÍA DEL<br>SOFTWARE | 6                   | 1,5            | 0           | ×        |
|         | SUFIVARE                 |                                                                               |                            |                     |                |             |          |

Figura 20. Categoría 5.

En esta categoría aparecerá cargada la docencia impartida en inglés que el docente tenga asignada en el POD (que debe estar Aprobado) en la aplicación PlanificaciónPDI y que se encuentren en el periodo definido. No aparecerá aquella docencia cuya asignatura esté marcada como extinta. En las asignaturas equivalentes computará la parte proporcional de la equivalencia.

Los méritos obtenidos de PlanificaciónPDI aparecerán por defecto sin seleccionar (icono  $\times$ ), para seleccionarlos y que se tengan en cuenta para la evaluación habrá que pulsar sobre el icono  $\times$ . No será necesario adjuntar documentación para estos méritos ya que la USJ los certifica por defecto. En los méritos seleccionados aparecerá el icono  $\checkmark$ . En caso de querer que un mérito no se tenga en cuenta para la evaluación habrá que pulsar el icono  $\checkmark$  para desseleccionarlo.

Se muestra un resumen del total de créditos en inglés incluidos en la evaluación.

Los méritos obtenidos de PlanificaciónPDI que tienen créditos en inglés pueden asociarse tanto a la categoría 4 como a la 5, pero solamente pueden estar seleccionados en una de ellas. Si se intenta incluir un mérito que ya está incluido en otra categoría se mostrará una ventana de aviso advirtiendo de ello.

La herramienta PlanificaciónPDI recoge información desde 2012-13, en caso de querer incluir información de cursos previos deberá hacerse de forma manual.

En el alta manual de méritos, los campos a completar son los siguientes:

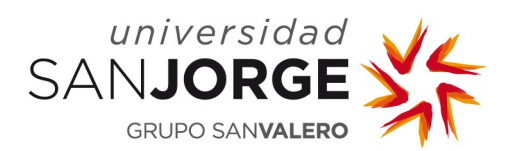

| Campo               | Valor                                                                               |
|---------------------|-------------------------------------------------------------------------------------|
| Curso académico     | A seleccionar entre los cursos del periodo.                                         |
| Universidad         | Universidad en la que ha realizado el mérito. Por defecto<br>Universidad San Jorge. |
| Titulación          | Titulación de la docencia.                                                          |
| Asignatura          | Asignatura.                                                                         |
| Créditos Asignatura | Créditos totales de la asignatura                                                   |
| ECTS                | Número de créditos ECTS impartidos.                                                 |
| ECTS en inglés      | Número de créditos ECTS en inglés impartidos.                                       |
| Titular             | Indicar Si / No.                                                                    |
| Descripción         | Descripción u observaciones                                                         |
| Documentos adjuntos | Documentos que muestran la evidencia.                                               |

Todos los campos son obligatorios excepto ECTS y Descripción.

| CURSO *                | UNIVERSIDAD *            | TITULACIÓN *          |                 |  |
|------------------------|--------------------------|-----------------------|-----------------|--|
| Seleccione uno         | Universidad San Jorge    |                       |                 |  |
| SIGNATURA *            | CRÉDITOS ASIGNATURA *    | ECTS                  | ECTS EN INGLÉS* |  |
|                        |                          |                       |                 |  |
| SCRIPCION              |                          |                       |                 |  |
|                        |                          |                       |                 |  |
|                        |                          |                       | DOCUMENTO       |  |
| OCUMENTOS ADJUNTOS     |                          |                       |                 |  |
| EXAMINAR NO SE HA SELE | CCIONADO NINGON ARCHIVO. | No existen documentos |                 |  |

Figura 21. Datos categoría 5.

#### 3.4.6. Encuestas de evaluación docente.

Se incluye la evaluación destacada en las encuestas de evaluación de docencia cumplimentadas por los estudiantes en el periodo considerado para las asignaturas de planes de grado.

Se podrá crear, editar y eliminar mientras la solicitud de quinquenio se encuentre en estado ACEPTADA.

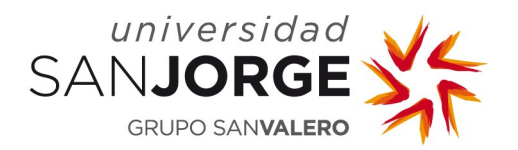

| 018-19 | Universidad San Jorge | 8,8                          | 1 | ∕∂ ਜ਼ |
|--------|-----------------------|------------------------------|---|-------|
| 017-18 | Universidad San Jorge | 9                            | 1 |       |
| 016-17 | Universidad San Jorge | 8,5                          | 1 | </td  |
| 015-16 | Universidad San Jorge | 8                            | 0 | ×     |
| 014-15 | Universidad San Jorge | 8,6                          | 0 | ×     |
| 013-14 | Universidad San Jorge | 9                            | 0 | ×     |
|        |                       | Se han encontrado 6 méritos. |   |       |

Figura 22. Categoría 6.

En esta categoría aparecerá cargada la media anual de las encuestas de estudiantes obtenidas de la aplicación Docentia y que se encuentren en el periodo definido. Únicamente se pueden incluir para la evaluación 5 encuestas.

Los méritos obtenidos de Docentia aparecerán por defecto sin seleccionar (icono  $\times$ ), para seleccionarlos y que se tengan en cuenta para la evaluación habrá que pulsar sobre el icono  $\times$ . No será necesario adjuntar documentación para estos méritos ya que la USJ los certifica por defecto. En los méritos seleccionados aparecerá el icono  $\checkmark$ . En caso de querer que un mérito no se tenga en cuenta para la evaluación habrá que pulsar el icono  $\checkmark$  para des-seleccionarlo.

En el alta manual de méritos, los campos a completar son los siguientes:

| Campo               | Valor                                                 |
|---------------------|-------------------------------------------------------|
| Curso académico     | A seleccionar entre los cursos del periodo.           |
| Calificación media  | Calificación media obtenida en el curso seleccionado. |
| Descripción         | Descripción u observaciones                           |
| Documentos adjuntos | Documentos que muestran la evidencia.                 |

Todos los campos son obligatorios excepto Descripción.

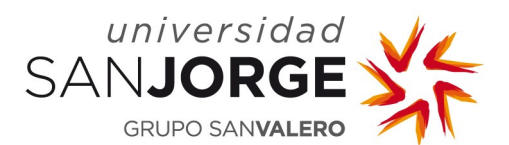

| DATOS DE LAS ENCUESTA                               | S DE EVALUACIÓN -   |                                    |                       |              |  |
|-----------------------------------------------------|---------------------|------------------------------------|-----------------------|--------------|--|
| CURSO *                                             | UNI<br>V Ur         | VERSIDAD *<br>niversidad San Jorge |                       | NOTA MEDIA * |  |
| DESCRIPCIÓN                                         |                     |                                    |                       |              |  |
| DOCUMENTOS ADJUNTOS<br>Seleccionar archivo Ningún a | rchivo seleccionado | ADJUNTAR                           | No existen documentos | DOCUMENTO    |  |
|                                                     |                     | GUARDAR                            | CANCELAR              |              |  |

Figura 23. Datos categoría 6.

#### **3.4.7.** Publicaciones de material docente.

Se incluye la publicación de material docente original, en especial las publicaciones en editoriales de prestigio, valorando indicios de calidad como utilización en universidades diferentes de la propia, reediciones, etc.

Tiene el mismo funcionamiento que la categoría 2.

#### 3.4.8. Movilidad docente.

Se incluye la realización de estancias en centros docentes internacionales financiadas a través de programas oficiales, como ERASMUS+, y para impartir o recibir formación universitaria por invitación del centro receptor cuya relevancia se valorará.

Se podrá crear, editar y eliminar mientras la solicitud de quinquenio se encuentre en estado ACEPTADA.

| 8. La movilidad docente. |             |                       |        |         |               |            |
|--------------------------|-------------|-----------------------|--------|---------|---------------|------------|
| FECHA INICIO 🌲           | FECHA FIN 🗘 | CENTRO 🌣              | PAÍS 🗘 | HORAS 🗘 | Nº ADJUNTOS 🍦 | ACCIONES   |
| 01/04/2014               | 30/04/2014  | Centro de la estancia | Italia | 50      | 1             | <i>i</i> 1 |
|                          |             | Se nan en             | CREAR  |         |               |            |

Figura 24. Categoría 8.

Cada mérito se define por los siguientes campos:

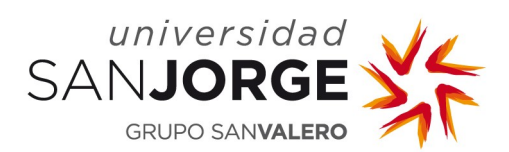

| Campo                        | Valor                                         |
|------------------------------|-----------------------------------------------|
| Fecha inicio                 | Fecha de inicio de la movilidad               |
| Fecha fin                    | Fecha de fin de la movilidad                  |
| Centro                       | Centro en el que se ha realizado la movilidad |
| País                         | País en el que se ha realizado la movilidad   |
| Horas de docencia impartidas | Horas de docencia impartidas                  |
| Descripción                  | Descripción de las actividades realizadas     |
| Documentos adjuntos          | Documentos que muestran la evidencia          |

Todos los campos son obligatorios excepto Descripción.

| DATOS DE LA MOVILIDAD DOCENTE                  |             |                       |                                |  |
|------------------------------------------------|-------------|-----------------------|--------------------------------|--|
| FECHA INICIO *                                 | FECHA FIN * |                       |                                |  |
| CENTRO *                                       | PAÍS*       |                       | HORAS DE DOCENCIA IMPARTIDAS * |  |
|                                                |             |                       |                                |  |
| DESCRIPCIÓN                                    |             |                       |                                |  |
|                                                |             |                       |                                |  |
|                                                |             |                       |                                |  |
|                                                |             |                       | 1                              |  |
| DOCUMENTOS ADJUNTOS                            |             |                       |                                |  |
| Seleccionar archivo Ningún archivo seleccionad | o ADJUNTAR  | No oviston documentos | DOCUMENTO                      |  |
|                                                |             | No existen documentos |                                |  |
|                                                | CUAPDAR     |                       |                                |  |
|                                                | COARDAR     | CARCEDAR              |                                |  |
|                                                |             |                       |                                |  |

Figura 25. Datos categoría 8.

#### **3.4.9.** Premios y reconocimientos a la actividad docente.

Se incluye la obtención de premios y reconocimiento externos a la actividad docente, valorándose la relevancia del premio y su ámbito de influencia (internacional, nacional, autonómico/local).

Se podrá crear, editar y eliminar mientras la solicitud de quinquenio se encuentre en estado ACEPTADA.

| ENTIDAD =                 |                   | CONVOCATORIA 🌣            | N° ADJUNTOS 🗘 | ACCIONES   |
|---------------------------|-------------------|---------------------------|---------------|------------|
| ntidad emisora del premio | Nombre del premio | Convocatoria              | 1             | <i>i</i> 🖉 |
|                           | Se                | han encontrado 1 méritos. |               |            |
|                           |                   |                           |               |            |
|                           |                   |                           |               |            |
|                           |                   |                           |               |            |

Figura 26. Categoría 9.

Cada mérito se define por los siguientes campos:

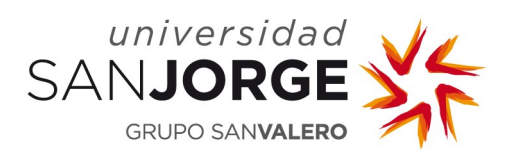

| Campo               | Valor                                      |
|---------------------|--------------------------------------------|
| Entidad             | Entidad emisora del premio                 |
| Nombre              | Nombre del premio                          |
| Convocatoria        | Convocatoria                               |
| Ámbito              | Internacional, nacional o autonómico/local |
| Importe             | Importe obtenido                           |
| Quién               | Quién ha recibido el premio                |
| Descripción         | Descripción u observaciones                |
| Documentos adjuntos | Documentos que muestran la evidencia       |

Todos los campos son obligatorios excepto Descripción.

| DATOS DE LOS PREMIOS Y RECO | DNOCIMIENTOS EXTERNOS |                       |
|-----------------------------|-----------------------|-----------------------|
| ENTIDAD *                   | NOMBRE *              | CONVOCATORIA *        |
| ÁMBITO *                    | IMPORTE*              | QUIEN *               |
| Seleccione uno              | ~                     |                       |
| DESCRIPCIÓN                 |                       |                       |
|                             |                       | DOCUMENTO             |
| EXAMINAR NO SE HA SELECCIÓN | ADO NINGON ARCHIVO.   | No existen documentos |
|                             | GUARDAR               | CANCELAR              |
|                             |                       |                       |

Figura 27. Datos categoría 9.

#### **3.4.10.** Experiencia profesional e investigadora.

Se incluye el aprovechamiento acreditado de la experiencia profesional y de la experiencia investigadora relevante en la Dirección TFM y TFG y participación en Tribunales.

Se podrá crear, editar y eliminar mientras la solicitud de quinquenio se encuentre en estado ACEPTADA.

Se incluye un resumen del total de tribunales y de direcciones incluidos para la evaluación.

| ACCIONES                           |
|------------------------------------|
| <b>∕</b> <sup>*</sup> <sup>†</sup> |
| Ì                                  |

Figura 28. Categoría 10.

Cada mérito se define por los siguientes campos:

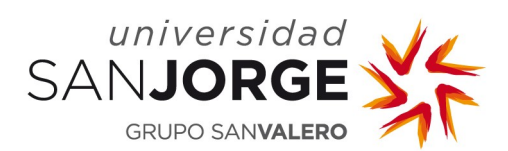

| Campo                             | Valor                                                                               |
|-----------------------------------|-------------------------------------------------------------------------------------|
| Тіро                              | Dirección / Tribunal                                                                |
| Curso académico                   | A seleccionar entre los cursos del periodo.                                         |
| Universidad                       | Universidad en la que ha realizado el mérito. Por defecto<br>Universidad San Jorge. |
| Titulación                        | Titulación del proyecto                                                             |
| Alumno                            | Alumno que ha realizado el proyecto                                                 |
| Proyecto                          | Nombre del proyecto                                                                 |
| Fecha                             | Fecha de la defensa                                                                 |
| Defendido y aprobado por tribunal | Indicar Si/No solamente en caso de Dirección.                                       |
| Descripción                       | Descripción u observaciones.                                                        |
| Documentos adjuntos               | Documentos que muestran la evidencia.                                               |

Todos los campos son obligatorios excepto Descripción.

| DATOS DE LA DIRECCIÓN O        | TRIBUNAL DE TFM            |                                           |
|--------------------------------|----------------------------|-------------------------------------------|
| TIPO *                         | CURSO *                    | UNIVERSIDAD *                             |
| Seleccione uno                 | ▼ 2018-19                  | <ul> <li>Universidad San Jorge</li> </ul> |
| TITULACIÓN *                   | ALUMNO *                   | PROYECTO *                                |
| FECHA *                        |                            |                                           |
|                                |                            |                                           |
| DOCUMENTOS ADJUNTOS            |                            | h                                         |
| Seleccionar archivo Ningún arc | hivo seleccionado ADJUNTAR | DOCUMENTO<br>No existen documentos        |
|                                | GUARDAR                    | CANCELAR                                  |
|                                |                            |                                           |

Figura 29. Datos categoría 10.

#### 3.5. Solicitud de evaluación de los méritos

Una vez introducidos todos los méritos deseados para la evaluación del quinquenio, **deberá pasar la solicitud a estado EN EVALUACIÓN** mediante el icono <sup>1</sup> previa confirmación (Ver Figura 4. Cambio de periodo.) antes de que se alcance la fecha de fin de la convocatoria, de lo contrario la solicitud pasará a estado CANCELADA y no se evaluarán los méritos introducidos.

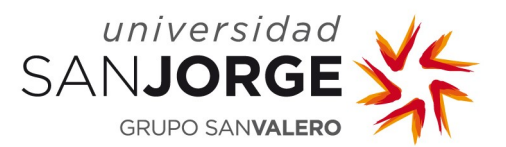

#### 3.6. Consultar resultado de la evaluación

Cuando la solicitud se encuentre en estado EN EVALUACIÓN, ACPUA (Agencia de Calidad y Prospectiva Universitaria) evaluará los méritos introducidos para cada categoría otorgando una puntuación global para cada una de éstas. Cuando dicha evaluación se realiza, se envía un correo electrónico al PDI evaluado.

En este punto, cuando ha finalizado la evaluación de la solicitud para el reconocimiento del quinquenio el docente, puede acceder para consultar la evaluación por cada categoría mediante el icono <sup>Q</sup>. La calificación obtenida se muestra en la tabla y será Favorable si la evaluación ha resultado positiva, Desfavorable si no ha superado la evaluación o En Revisión si se ha solicitado la revisión de la evaluación al no estar conforme.

| QUINQUENIOS            |                |                  |              |                       |          |                 |              |          |
|------------------------|----------------|------------------|--------------|-----------------------|----------|-----------------|--------------|----------|
| CONVOCATORIAS EN CUI   | RSO            |                  |              |                       |          |                 |              |          |
| Convocatoria 🗘         | FECHA INICIO 🍦 |                  | FECHA FIN 🗘  |                       | ESTADO 🗘 |                 | ACCIONES     |          |
| 2017-18                |                | 25/04/2018       |              | 01/06/2018            |          | CERRADA         |              |          |
| MIS SOLICITUDES DE QUI | INQUENIO       | St               | e han encont | rado 1 convocatorias. |          |                 |              |          |
| CONVOCATORIA 🌣         | CURSO          | INICIO PERIODO 🗢 | CURSC        | FIN PERIODO 🗘         | ESTAD    | > ÷             | CALIFICACIÓN | ACCIONES |
| 2017-18                |                | 2011-12          |              | 2017-18 FINALI2       |          | IZADA Favorable |              | Q        |
|                        |                |                  | Se han encoi | ntrado 1 solicitudes. |          |                 |              |          |

Figura 30. Consultar resultado de la evaluación.

Al acceder se muestra un resumen de los datos del docente, así como las diferentes categorías a las cuales se asocian los méritos.

| MERITOS DOCENTES OBJETO DE RECONOCIMIENTO                                                                                                    |                                                                  |                                          |  |  |  |  |
|----------------------------------------------------------------------------------------------------|------------------------------------------------------------------|------------------------------------------|--|--|--|--|
| DATOS DEL DOCENTE                                                                                                    |                                                                  |                                          |  |  |  |  |
| DATOS DEL DOCENTE                                                                                                    |                                                                  |                                          |  |  |  |  |
| DOCENTE                                                                                                    | CATEGORÍA ACADÉMICA<br>Doctorado                                 | UNIDAD ORGANIZATIVA<br>Grado en Farmacia |  |  |  |  |
| CURSO ACADÉMICO<br>2017-18                                                                                                    | FECHA INICIO<br>19/07/2018                                       | FECHA FIN<br>25/09/2018                  |  |  |  |  |
| PERIODO<br>2009-10 / 2017-18                                                                                                    | ESTADO<br>FINALIZADA                                             | SEXENIOS<br>1                            |  |  |  |  |
| NIVEL INGLÉS<br>B2 Habilitado                                                                                                    | CALIFICACIÓN<br>DESFAVORABLE                                     |                                          |  |  |  |  |
| <ul> <li>1. La formación continua para la mejora pedagógica.</li> </ul>                                                                                        |                                                                  |                                          |  |  |  |  |
| 2. La investigación aplicada al ámbito de la docencia universitaria.                                                                                           |                                                                  |                                          |  |  |  |  |
| > 3. La realización de proyectos de innovación docente aplicados, en especial                                                                                  | aquellos alineados con el enfoque estratégico de la universidad. |                                          |  |  |  |  |
| + 4. La diversidad y responsabilidad de la docencia universitaria impartida.                                                                                   |                                                                  |                                          |  |  |  |  |
| ▶ 5. La impartición de docencia en lengua inglesa como profesor habilitado o                                                                                   | acreditado para ello dentro del programa de la universidad.      |                                          |  |  |  |  |
| > 6. La evaluación destacada en las encuestas de evaluación de docencia cur                                                                                    | nplimentadas por los estudiantes.                                |                                          |  |  |  |  |
| <ul> <li>7. La publicación de material docente original.</li> </ul>                                                                                            |                                                                  |                                          |  |  |  |  |
| 8. La movilidad docente.                                                                                                    |                                                                  |                                          |  |  |  |  |
| 9. La obtención de premios y reconocimiento externos a la actividad docente.                                                                                   |                                                                  |                                          |  |  |  |  |
| 10. El aprovechamiento acreditado de la experiencia profesional y de la experiencia investigadora relevante en la Dirección TFM y participación en Tribunales. |                                                                  |                                          |  |  |  |  |
|                                                                                                    |                                                                  |                                          |  |  |  |  |
|                                                                                                    |                                                                  |                                          |  |  |  |  |
| VOLVER                                                                                                    |                                                                  |                                          |  |  |  |  |

Figura 31. Consultar detalle del resultado de la evaluación.

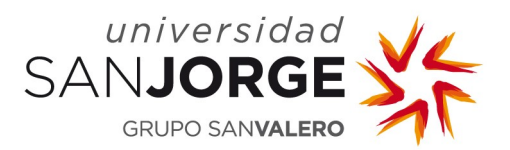

Al pinchar sobre cada una de las categorías se despliega mostrando los méritos que contiene y la puntuación obtenida junto con las observaciones.

| TITULO 🗢            | CURSO 🌣 |              | FECHA INICIO          | FECHA FIN  | Nº ADJUNTOS 🌲 | ACCIONES |
|---------------------|---------|--------------|-----------------------|------------|---------------|----------|
| asas                | 2018-19 | asas         | 02/04/2018            | 12/04/2018 | 1             | Q        |
| Nombre del proyecto | 2015-16 | Convocatoria | 01/04/2016            | 30/04/2016 | 0             | Q        |
|                     |         | Se han end   | contrado 2 proyectos. |            |               |          |
| EVALUACIÓN          |         | Se han end   | contrado 2 proyectos. |            |               |          |

Figura 32. Consulta de la evaluación de una categoría.

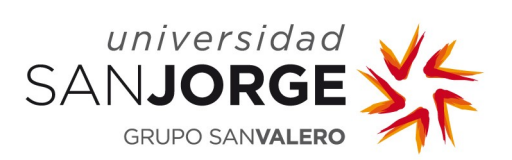

## Índice de Figuras

| Figura 1. Acceso a la aplicación.                           |    |
|-------------------------------------------------------------|----|
| Figura 2. Quinquenios para PDI                              |    |
| Figura 3. Datos del periodo del quinquenio a evaluar.       | 4  |
| Figura 4. Cambio de periodo                                 | 4  |
| Figura 5. Formulario de cambio de periodo                   | 4  |
| Figura 6. Solicitud de quinquenio aceptada                  | 5  |
| Figura 7. Méritos docentes objeto de reconocimiento         | 5  |
| Figura 8. Categoría 1                                       | 6  |
| Figura 9. Datos categoría 1                                 | 7  |
| Figura 10. Categoría 2                                      |    |
| Figura 11. Publicación de tipo libro                        | 9  |
| Figura 12. Publicación de tipo artículo.                    | 10 |
| Figura 13. Publicación de tipo capítulo de libro            | 11 |
| Figura 14. Publicación de tipo congreso                     | 12 |
| Figura 15. Publicación de tipo otros                        | 13 |
| Figura 16. Categoría 3                                      | 13 |
| Figura 17. Datos categoría 3                                | 14 |
| Figura 18. Categoría 4                                      | 15 |
| Figura 19. Datos categoría 4                                | 16 |
| Figura 20. Categoría 5                                      | 17 |
| Figura 21. Datos categoría 5                                |    |
| Figura 22. Categoría 6                                      | 19 |
| Figura 23. Datos categoría 6                                | 20 |
| Figura 24. Categoría 8                                      | 20 |
| Figura 25. Datos categoría 8                                | 21 |
| Figura 26. Categoría 9                                      | 21 |
| Figura 27. Datos categoría 9                                | 22 |
| Figura 28. Categoría 10                                     | 22 |
| Figura 29. Datos categoría 10                               | 23 |
| Figura 30. Consultar resultado de la evaluación             | 24 |
| Figura 31. Consultar detalle del resultado de la evaluación | 24 |
| Figura 32. Consulta de la evaluación de una categoría.      | 25 |